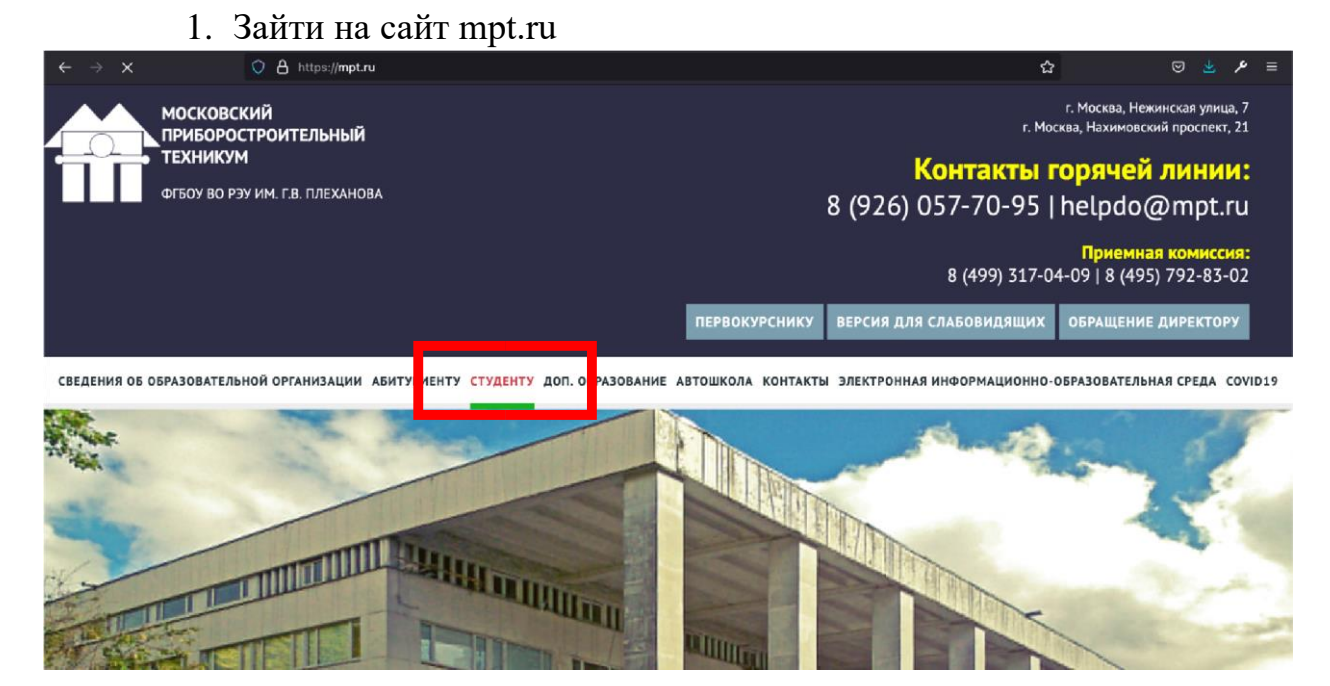

2. Перейти в раздел «Студенту» > «Студенческий портал»

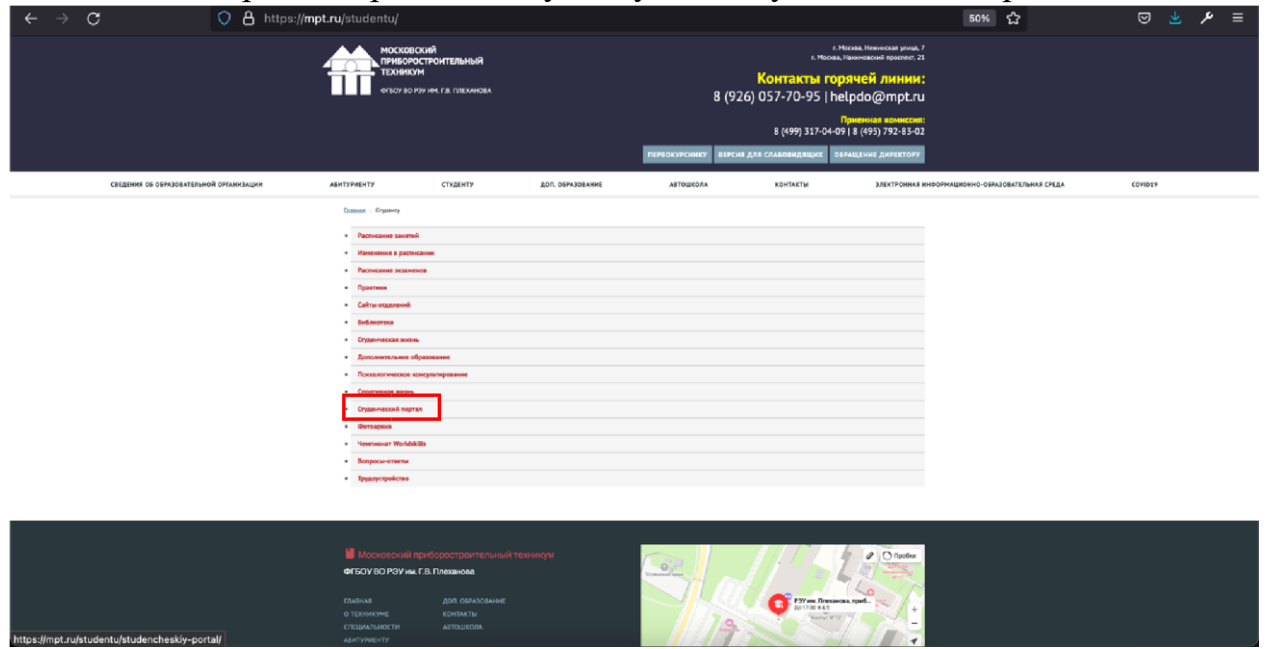

3. Перейти в «Заказ характеристик, загрузка платёжек» (сайт <u>https://student.mpt.ru/</u>)

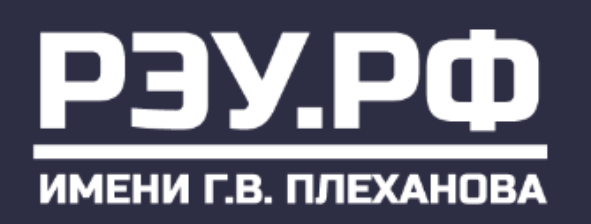

ВЕДЕНИЯ ОБ ОБРАЗОВАТЕЛЬНОЙ ОРГАНИЗАЦИИ АБИТУРИЕНТУ СТУДЕНТУ

<u>Главная</u> > <u>Студенту</u> > Студенческий портал

## Студенческий портал

- Заказ справок Заказ характеристик, загрузка платёжек
- 4. Авторизоваться через почту МПТ

| $\leftarrow \rightarrow c$ | O A https://studer          | nt. <b>mpt.ru</b>  |                         | ជ            | ⊚ 🛓 | ≉ ≡ |
|----------------------------|-----------------------------|--------------------|-------------------------|--------------|-----|-----|
| Заказать справку           |                             | Загрузить платёжку | Заказать характеристику | Пройти опрос |     |     |
|                            | Сервис заказа справок в МПТ |                    |                         |              | 1   |     |
|                            | Аутентификация через Google |                    |                         |              |     |     |
|                            |                             |                    |                         |              | J.  |     |

5. Перейти в раздел «Загрузить платёжку»

https://accounts.google.c

| $\leftarrow \ \rightarrow \ \mathbf{G}$   | O A https://student.n                                                                                                    | npt.ru/index.php/                                                                                                    |                                                                                                    | 8 €                                                                                                    |              | ତ 🛃 | ۶ | ≡ |
|-------------------------------------------|----------------------------------------------------------------------------------------------------|----------------------------------------------------------------------------------------------------|----------------------------------------------------------------------------------------------------|----------------------------------------------------------------------------------------------------|--------------|-----|---|---|
| Заказать спра                             | авку                                                                                                    | Загрузить платёжку                                                                                                    | Заказать характеристику                                                                                                    |                                                                                                    | Пройти опрос |     |   |   |
| ſ                                         | Сервис заказа спр                                                                                                    | равок в МПТ                                                                                                    |                                                                                                    |                                                                                                    |              |     |   |   |
|                                           | Канцелярия<br>обучения в т<br>заявка = 1 справка<br>заявки если надо неок<br>заказ справки на раб<br>заказ справки в раб<br>аказ справки в сел<br>«По месту требования<br>Срок подготовки обыч<br>заказ справки в воен<br>г. Москай).<br>Справки в военкомат<br>значительно узеличен<br>Все интересу<br>почты: vopro | ПОДГОТАВЛИВАЕТ ТОЛЬКО ДОКУМ<br>ехникуме обучающихся в нас<br>а в одно место предоставления, если надо неско<br>олько штук: МФЦ – 2 шт).<br>юту родителю или студенту – писать чна работу ро<br>извадии – писать только чназение организация, не<br>оравяк ине оформлиются.<br>ных оправок до 3 рабочих дней, оточет срока начин<br>икомат – писать название военкомата, район, округ,<br>направляются на проставление гербовой печати в<br>ы, окидайте уведомления о готовности.<br>ующие Вас вопросы можете з<br>ра@mpt.ru<br>ю лолучиты:<br>о адросу: ул. Нежинская, д. 7, каб 230 с понедельни-<br>за до с 14-00 (на больших переменах); | Иенты, подтверждающие фан<br>тоящее время студентов техн<br>пько оригиналов справок в одно место писать кол<br>дителю» или «на работу студенту» без названия ор<br>писать в заявке для чато нучне спрака и иную ли<br>ка создвется для заказа лицензии и/или вккреди<br>ватоя со следующего рабочего дня (с понедельника<br>, город, область ( <i>пример заявки: Военкомат Бутово</i><br>Университет, в связи с чем сроки подготовки сп<br>адавать посредством электр | КТ<br>НИКУМА.<br>-во штук. ( <i>Пример</i><br>ганизации.<br>шною информацию<br>тации.<br>а по пятницу) после<br>кого района ЮЗАО<br>равок в военкомат<br>ЮННОЙ |              |     |   |   |
| https://student.mpt.ru/index.php/sendmess | age/AddPaymentSemester                                                                                                    | осов и спец. 40.02.01 по адресу: ул. Нежинская, д. 7,                                                                                                    | , каб 239 понедельник, четверг, пятница                                                                                                    |                                                                                                    |              |     |   |   |

content.com&scope=https://www.googleapis.com/auth/userinfo.email.https://www.googleapis.com/auth/userinfo.profile

6. Ввести номер группы, выбрать семестр и загрузить файл с фотографией/сканом платежки.

| $\leftarrow \ \rightarrow \ \mathbf{G}$ | O A https://student. <b>mpt.ru</b> /index.php/sendmessage/AddPaymentSemester | ☆                       | ⊠ ± | ۶ | = |
|-----------------------------------------|------------------------------------------------------------------------------|-------------------------|-----|---|---|
|                                         | Заказать справку Загрузить платёжку                                          | Заказать характеристику |     |   |   |
|                                         | Оплата обучения                                                              |                         |     |   |   |
|                                         | Фамилия, Имя, Отчество студента                                              |                         |     |   |   |
|                                         | Софья Дмитриевна Родионова                                                   |                         |     |   |   |
|                                         | Fpynna                                                                       |                         |     |   |   |
|                                         | Bawa rpynna                                                                  |                         |     |   |   |
|                                         | Семестр 2020/2021 I семестр У Платежка<br>Обзор Файл не выбран.              |                         |     |   |   |
|                                         |                                                                              |                         |     |   |   |

.